### 電子ジャーナルや電子ブックを利用する際の推奨設定について

(「リンク先読み機能」の停止について)

電子ジャーナルや電子ブックを利用する際、「リンク先読み機能」が設定されていると、バ ックグラウンドでリンク先のページ読み込みが繰り返されるなど、意図せず大量アクセス となり、他の利用者の利便性を損なうことがあります。

以下の手順で「リンク先読み機能」の設定を無効化した上で、電子ジャーナルや電子ブック を利用してください。

## ■ Microsoft Edge

- 1、「設定」から「Cookie とサイトのアクセス許可」を選択
- 2、「Cookie とサイトデータの管理と削除」を開く
- 3、「ページをプリロードして閲覧と検索を高速化する」をオフにする

### ■Google Chrome

- 1、「設定」から「プライバシーとセキュリティ」を選択
- 2、「Cookie と他のサイトデータ」を開く
- 3、「ページをプリロードする」を開く
- 4、「プリロードなし」を選択する

#### FireFox

- 1、URL 欄に「about:config」と入力して Enter キーを押す。
- 2、「注意して進んでください!」という警告ページが表示された場合は、 「危険性を承知の上で使用する」をクリック。
- 3、コンフィグ画面で「network.prefetch-next」を検索して表示し、 ダブルクリックで「true」を「false」にする。

# ■Safari (Mac)

1、メニューバーの「Safari」>「環境設定」(または「設定」)を開く

2、「検索」タブの「バックグラウンドでトップヒットを事前に読み込む」のチェックをはず す

■Safari (iOS、iPadOS)

- 1、「設定」から「Safari」を開く
- 2、【検索】配下の「トップヒットを事前に読み込む」をオフにする